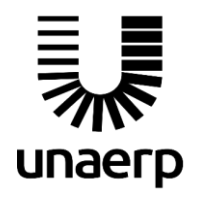

## Sumário

| Objetivo: Acessar a ferramenta                              | 2  |
|-------------------------------------------------------------|----|
| Objetivo: Visualizar informações do caso atribuído ao aluno | 3  |
| Objetivo: Submissão da petição inicial                      | 5  |
| Objetivo: Acompanhar petições enviadas                      | 9  |
| Objetivo: Consultar processo                                | 11 |
| Objetivo: Submissão da petição intermediária                | 14 |

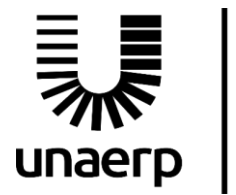

Guia de utilização do aluno

### Objetivo: Acessar a ferramenta

Curso de Direito

Para acessar a ferramenta de peticionamento eletrônico o aluno deve acessar o Aluno Online (<u>https://www3.unaerp.br/aluno</u>) e identificar-se com o código do aluno e senha. Após a identificação, clicar no link "Consultas -> NEP", como mostrado na figura 1:

|                                                                                                    | SENV     |                                                                                                    |                             | Olá seja bem-vindo(a)!      | 😞 Meus Comentários   🕒 Sair                            |
|----------------------------------------------------------------------------------------------------|----------|----------------------------------------------------------------------------------------------------|-----------------------------|-----------------------------|--------------------------------------------------------|
| # Início                                                                                                    | 🛓 Perfil | Q Consultas 📽 Ferramentas 🖹 R                                                                                               | equerimento \$ Financeiro 🖡 | 🕈 Matrícula 🚯 Informações 🗠 | 🖌 Avaliação                                            |
| A                                                                                                    | NEP      | Boletim     Datas das Provas     EAD - Unaerp     Eventos     Faltas                                                        |                             |                             |                                                        |
| CURSO                                                                                                    | Discipl  | Nistórico Escolar                                                                                                    | Caso                        | Função                      | Opções                                                 |
| 18 - Direito<br>USUARIO GOOBLE EDUCATION<br>©SOLUNARETP.edu.br<br>ANOISEN, ETAPA CURR, CAMPUS<br>2019/2 4 1109 Ribeirão Preto<br>Alterar curso e ano/semestre<br>Novos<br>Novos<br>O<br>Culta do<br>Aluno<br>Guia do<br>Aluno<br>Culta do<br>Aluno<br>Culta do<br>Aluno<br>Culta do<br>Aluno<br>Culta do<br>Aluno<br>Culta do<br>Aluno<br>Culta do<br>Aluno<br>Culta do<br>Aluno<br>Culta do<br>Aluno<br>Culta do<br>Aluno<br>Culta do<br>Aluno<br>Culta do<br>Aluno<br>Culta do<br>Aluno<br>Culta do<br>Aluno<br>Culta do<br>Culta do<br>Culta do<br>Aluno<br>Culta do<br>Culta do<br>Culta do<br>Aluno<br>Culta do<br>Culta do<br>Cu | ESTAG    | <ul> <li>Horários</li> <li>NEP</li> <li>Processo de Avaliação</li> <li>Professores</li> <li>Provas Digitalizadas</li> </ul> | JOÃO HACELERADO             | ADVOGADO DO AUTOR           | Visualizar                                             |
| bttos://dev.iboss2.unaero.br/8543/aluno/#/oen                                                                                                    |          |                                                                                                    | 1999                        | • 20                        | unaerp.br<br>121 Unaerp. Todos os direitos reservados. |

Figura 1: Menu consultas

Na página "NEP" o aluno deve clicar no botão "Visualizar" do respectivo componente curricular na seção "Processos Simulados".

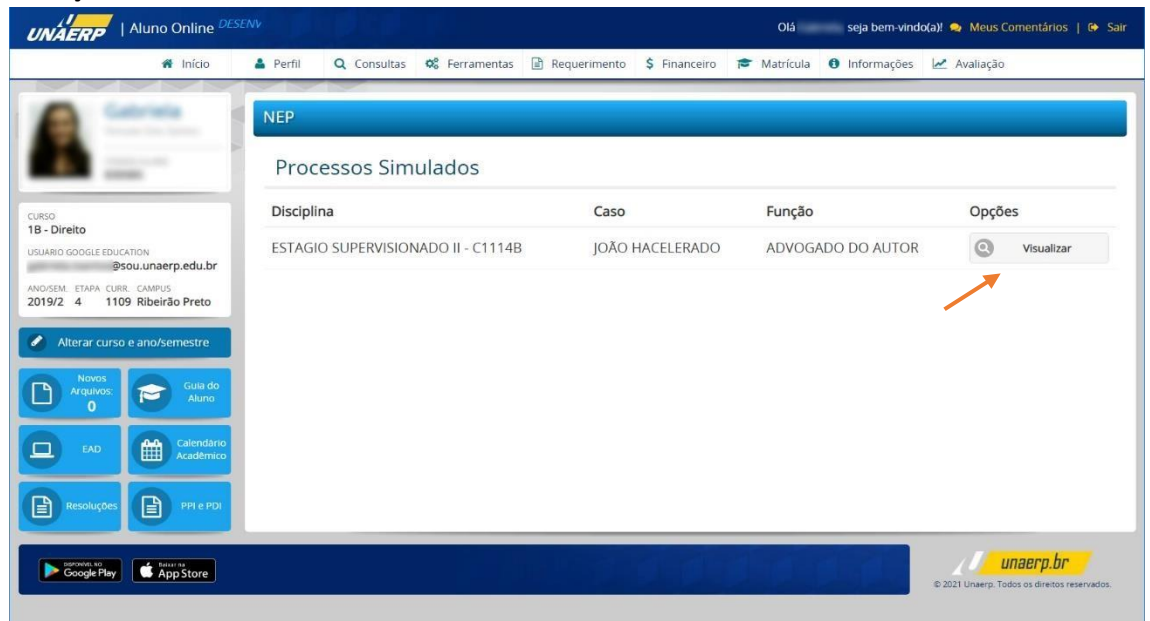

Figura 2: Botão visualizar

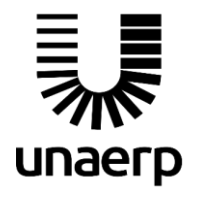

Guia de utilização do aluno

#### Objetivo: Visualizar informações do caso atribuído ao aluno

Com a ferramenta aberta, o aluno tem acesso a informações gerais sobre o caso bem como informações específicas, basta clicar no link "Visualizar informações do caso". Uma janela flutuante se abrirá contendo informações importantes a respeito da sua função no caso além do título, descrição e calendários.

| mponente Curricular<br>019/2 - ESTAGIO SUPERVISIONADO II -                     | Laborato Terreport from Santon 🗸                           |                                                                              |
|--------------------------------------------------------------------------------|------------------------------------------------------------|------------------------------------------------------------------------------|
| serviço disponibiliza acesso às informações rela                               | tivas à situação e tramitação do processo relacionado      | ao aluno de acordo com o componente curricular                               |
| cionado. O acesso aos dados pode ser feito pelas                               | partes, docentes, bem como as secretárias de curso.        |                                                                              |
| Consulta de Processo                                                           | Petição Inicial                                            | Petição Intermediária                                                        |
| Para visualizar os autos e mais detalhes do<br>rocesso clique no botão abaixo: | Para enviar uma petição inicial clique no botão<br>abaixo; | Para enviar uma petição intermediária do processo<br>clique no botão abaixo: |
| Selecione Q                                                                    |                                                            | Selecione Q.                                                                 |
| Q CONSULTAR                                                                    |                                                            | ENVIAR PETIÇÃO INTERMEDIÁRIA                                                 |
|                                                                                |                                                            |                                                                              |
|                                                                                |                                                            |                                                                              |
| IR PARA MINHAS PETIÇÕES                                                        |                                                            |                                                                              |

Figura 3: Tela inicial do sistema

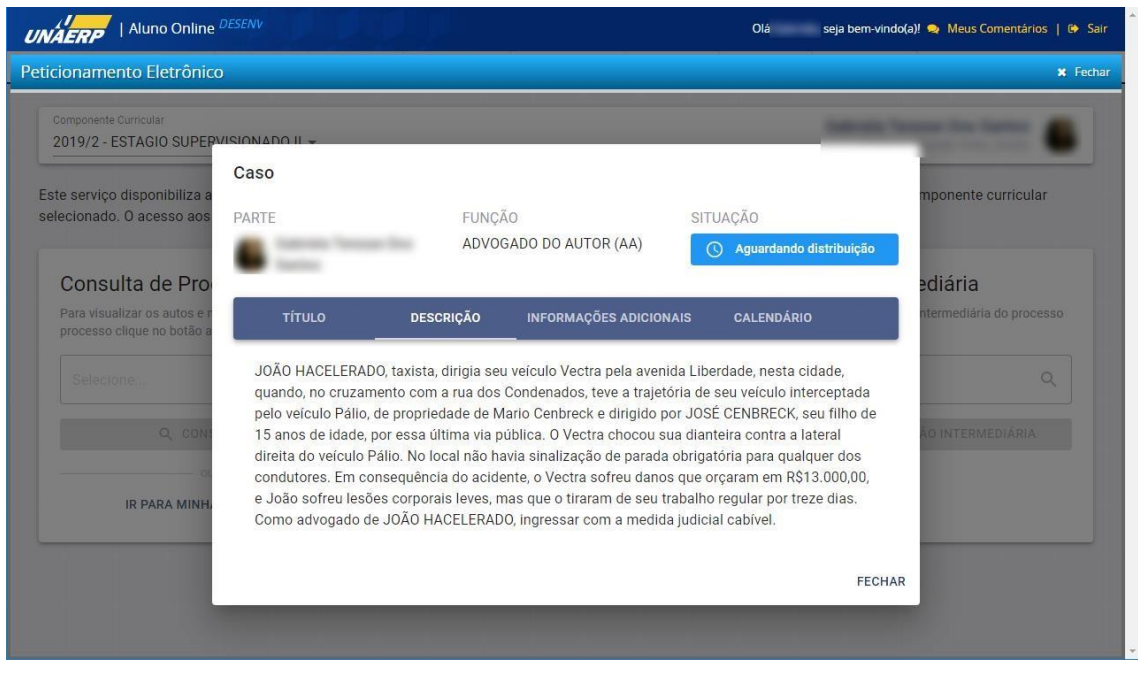

Figura 4: Informações do caso

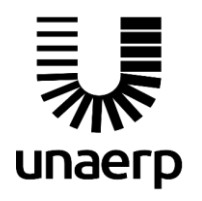

A ferramenta de peticionamento eletrônico se comporta diferentemente de acordo com a função atribuída ao aluno, por exemplo, se o aluno recebe a função de "Advogado do autor", um polo ativo, este aluno é responsável por enviar as iniciais, isto é, deve submeter a petição inicial de modo a dar início ao processo. Desta forma, somente este aluno terá a opção de envio de petição inicial habilitada, os demais participantes irão visualizar o botão "Enviar petição inicial" desabilitado. Diferentemente da figura 3, a aluna da figura 5 visualiza o botão desabilitado por representar um "Juiz de direito", um polo passivo (não submete as iniciais).

| mponente Curricular                                                            |                                                            | Alle Marie Talquett Do Stor 🛔                                                |
|--------------------------------------------------------------------------------|------------------------------------------------------------|------------------------------------------------------------------------------|
| servico disponibiliza acesso às informações rel                                | ativas à situação e tramitação do processo relacionado     | ao aluno de acordo com o componente curricular                               |
| cionado. O acesso aos dados pode ser feito pela                                | s partes, docentes, bem como as secretárias de curso.      |                                                                              |
| Consulta de Processo                                                           | Petição Inicial                                            | Petição Intermediária                                                        |
| Para visualizar os autos e mais detalhes do<br>rocesso clique no botão abaixo: | Para enviar uma petição inicial clique no botão<br>abaixo: | Para enviar uma petição intermediária do processo<br>clique no botão abaixo: |
| Selecione Q                                                                    | ENVIAR PETIÇÃO INICIAL                                     | Selectone Q                                                                  |
| Q. CONSULTAR                                                                   | VISUALIZAR INFORMAÇÕES DO CASO                             | 🕒 ENVIAR PETIÇÃO INTERMEDIÁRIA                                               |
| IR PARA MINHAS PETIÇÕES                                                        |                                                            |                                                                              |
|                                                                                |                                                            |                                                                              |
|                                                                                |                                                            |                                                                              |

Figura 5: Botão de iniciais desabilitado

Da mesma forma, já que a petição inicial (caso tenha sido submetida) ainda não tenha sido aprovada pelo docente responsável, as opções de "Consulta de processo" e "Petição intermediária" estarão desabilitadas. Serão habilitadas após o processo ter sido distribuído mediante a aprovação da petição inicial e um número do processo gerado.

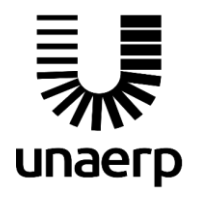

Guia de utilização do aluno

#### Objetivo: Submissão da petição inicial

Para dar início ao processo de submissão da petição inicial, o aluno deve clicar no botão "Enviar petição inicial" da página principal, caso esteja habilitado (para estar habilitado o aluno deve representar uma função do tipo "polo ativo" no caso, advogado do autor por exemplo).

| omponente Curricular<br>019/2 - ESTAGIO SUPERVISIONADO II -                                            | Salesta Tenzar Do Tarto                                                                                         |                                                                                                    |
|----------------------------------------------------------------------------------------------------|----------------------------------------------------------------------------------------------------|----------------------------------------------------------------------------------------------------|
| e serviço disponibiliza acesso às informações rel<br>cionado. O acesso aos dados pode ser feito pela   | ativas à situação e tramitação do processo relacionado<br>s partes, docentes, bem como as secretárias de curso. | ao aluno de acordo com o componente curricular                                                        |
| Consulta de Processo<br>Para visualizar os autos e mais detalhes do<br>rocesso clíque no botão abaixo: | Petição Inicial<br>Para enviar uma petição inicial clique no botão<br>abaixo:                                   | Petição Intermediária<br>Para enviar uma petição intermediária do processo<br>clíque no botão abaixo: |
| Selectone Q                                                                                            |                                                                                                    | Selecione Q.                                                                                          |
| Q CONSULTAR                                                                                            | VISUALIZAR INFORMAÇÕES DO CASO                                                                                  | ENVIAR PETIÇÃO INTERMEDIÁRIA                                                                          |
|                                                                                                    |                                                                                                    |                                                                                                    |

Figura 6: Botão enviar petição inicial

O formulário de envio da petição inicial deve se abrir. O mesmo é dividido em 3 etapas: dados básicos, partes e/ou advogados e anexar documentos. Na **etapa 1** o aluno deve preencher os campos com os dados básicos, os campos obrigatórios estão marcados com um "\*" e caso não preenchidos serão marcados em vermelho como mostrado na figura 7:

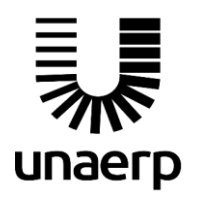

## Peticionamento Eletrônico

Guia de utilização do aluno

| ticionamento Eletrônico                                  |                                         | ¥ Fe                                 |
|----------------------------------------------------------|-----------------------------------------|--------------------------------------|
| Componente Curricular<br>2019/2 - ESTAGIO SUPERVISIONADO | D II +                                  | Salasia fangan fan Salasia           |
| Petição Inicial                                          |                                         | Resumo da Petição                    |
| 0                                                        |                                         | DADOS BÁSICOS                        |
| Dados Básicos                                            | Partes e/ou Advogados Anexar Documentos |                                      |
| ÁREA *                                                   | NATUREZA DA AÇÃO *                      | ADVOGADO DO AUTOR :                  |
| Cível                                                    | → AÇÃO DE COBRANÇA C                    | Q DOCUMENTOS ANEXADOS                |
| CARTÓRIO                                                 | VALOR DA CAUSA                          | Nenhum documento                     |
| 1º Ofício Cível                                          | R\$                                     | ou<br>VISUALIZAR A DESCRIÇÃO DO CASO |
| DBSERVAÇÕES                                              | E obrigatório                           |                                      |
| Alguma observação sobre o caso na                        | petição inicial aqui.                   |                                      |

Figura 7: Dados básicos

Na **etapa 2** o aluno deve inserir somente as partes e/ou advogados complementares e partes fictícias.

**IMPORTANTE 1**: não há a necessidade nesta etapa de cadastrar os outros alunos que compõem o processo simulado, o sistema já contém tal relação.

**IMPORTANTE 2**: somente as partes complementares cadastradas na petição inicial serão listadas a nível de processo, isto é, serão listadas em todas as partes do sistema que podem consultar as partes do processo. As partes cadastradas em uma petição intermediária serão listadas somente a nível da petição, não aparecerão nas listagens de partes do processo.

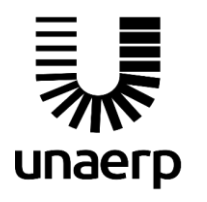

# Peticionamento Eletrônico

Guia de utilização do aluno

| Componente Curricular |                            |             |           | taken in the latter                    |
|-----------------------|----------------------------|-------------|-----------|----------------------------------------|
| 2019/2 - ESTAGIO SUP  | ERVISIONADO II 👻           |             |           |                                        |
| Petição Inicial       |                            |             |           | Resumo da Petição                      |
|                       |                            |             |           | Resulto da l'elição                    |
| Ø –                   | 2                          | (3          | )         | DADOS BÁSICOS                          |
| Dados Rásio           | Dartes e/ou Advogados      | Apeyar Doc  | umentos   | Área: Cível                            |
| Dados Dasio           |                            | Allexal Doc | unentos   | Natureza da açao: AÇAU DE COBRANÇA     |
| UNÇÃO *               | NOME *                     |             |           | Valor da causa: 15000                  |
|                       |                            |             | ADICIONAR | Observações: Alguma observação sobre o |
| AUTORIDADE C 👻        | JOAO HACELERADO            |             | ADICIONAR | caso na petição inicial aqui.          |
|                       |                            |             |           | PARTES E/OU ADVOGADOS                  |
| Função                | Nome                       |             |           | ADVOGADO DO AUTOR :                    |
|                       |                            |             |           | The Teacher                            |
| ADVOGADO DO AUTOR     | E server laure laure laure | / EDITAR    | × REMOVER | DOCUMENTOS ANEXADOS                    |
|                       | -                          |             |           | Nenhum documento                       |
|                       |                            |             |           |                                        |
|                       | CANCELAR                   | VOLTAR      | AVANÇAR   |                                        |
|                       |                            | _           |           | VISUALIZAR A DESCRIÇÃO DO CASO         |

Figura 8: Cadastro de partes complementares

Para adicionar uma nova parte complementar basta digitar o nome, selecionar uma função e clicar no botão "Adicionar". A parte pode ser editada ou removida.

Na **etapa 3** o aluno deve anexar os arquivos correspondentes à sua petição, o aluno deve selecionar o tipo de documento e selecionar o arquivo clicando no botão "Selecionar arquivo".

**IMPORTANTE 3**: serão permitidos somente arquivos no formato PDF e no tamanho máximo de 10 MB. Arquivos maiores deverão ser repartidos em arquivos menores antes de anexar.

O formulário permite também o aluno anexar mais de um documento, sendo um por vez, e alterar a ordem de como esses documentos aparecerão nos autos do processo.

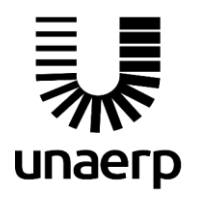

# Peticionamento Eletrônico

Guia de utilização do aluno

| icionamento                       | Eletrônico                |                                     |         |                | ¥ Fec                              |
|-----------------------------------|---------------------------|-------------------------------------|---------|----------------|------------------------------------|
| Componente Curri<br>2019/2 - ESTA | cular<br>AGIO SUPERVISION | IADO II 👻                           |         |                | lateste freque for fartes          |
| Petição Ini                       | cial                      |                                     |         |                | Resumo da Petição                  |
|                                   |                           |                                     |         | •              | DADOS BÁSICOS                      |
|                                   | <b>S</b>                  |                                     |         |                | Área: Cível                        |
| Da                                | dos Básicos               | Partes e/ou Advogados               | Anexa   | r Documentos   | Natureza da ação: AÇÃO DE COBRANÇA |
|                                   | IENTO *                   |                                     |         |                | Cartório: 1º Ofício Cível          |
| IFO DE DOCON                      | ILIVIO                    |                                     |         |                | Valor da causa: 15000              |
| Selecione                         |                           | SELECIONAR ARQUIVO                  |         |                | caso na petição inicial aqui.      |
| ) arquivo deve est                | ar no formato PDF e       | conter no máximo 10MB de tamanho.   |         |                | PARTES E/OU ADVOGADOS              |
|                                   |                           |                                     |         |                | ADVOGADO DO AUTOR :                |
| Posição                           | Tipo                      | Nome                                | Tamanho |                |                                    |
|                                   |                           |                                     |         |                | AUTORIDADE COATORA: JOAO           |
| 1                                 | PETICÕFS                  | peticao-inicial-ioao-hacelerado ndf | 183KB   | × REMOVER      | HAULLERADU                         |
|                                   | ,                         | p======                             |         |                | DOCUMENTOS ANEXADOS                |
|                                   |                           |                                     |         |                | Nenhum documento                   |
|                                   |                           | CANCELAR                            | VOLTAR  | ENVIAR PETIÇÃO |                                    |
|                                   |                           |                                     |         |                | VISUALIZAR A DESCRIÇÃO DO CASO     |

Figura 9: Anexar documentos

Para completar o envio, o aluno deve clicar no botão "Enviar petição". Todas as informações e documentos anexos serão submetidos, se nenhum erro ocorrer, uma janela flutuante aparecerá com uma mensagem de sucesso, mostrando o número na qual a petição foi protocolada, como mostrado na figura 9:

|                                   | luno Online <sup>DESENI</sup> |                |                                                                                                    |                                                                                 | Olá seja bem-vindo(a)! 🧙 Meus Comentários   📴 Sair                                                        |
|-----------------------------------|-------------------------------|----------------|----------------------------------------------------------------------------------------------------|---------------------------------------------------------------------------------|----------------------------------------------------------------------------------------------------|
| Peticionamento                    | ) Eletrônico                  |                |                                                                                                    |                                                                                 | ¥ Fechar                                                                                                  |
| Componente Curri<br>2019/2 - ESTA | icular<br>AGIO SUPERVISION    | ADO II 👻       |                                                                                                    |                                                                                 | tanan kepar ku keter                                                                                      |
| Petição Ini                       | cial                          |                |                                                                                                    |                                                                                 | Resumo da Petição                                                                                         |
| Da                                | ados Básicos                  | Part           | Petição Inicial                                                                                             | 3                                                                               | DADOS BASICOS<br><sup>4</sup> rea: Civel<br>atureza da ação: AÇÃO DE COBRANÇA<br>artório: 1º Oficio Civel |
| TIPO DE DOCUN<br>Selecione        | MENTO *                       | SELECIO        | 🔗 Enviada com sucesso!                                                                                      |                                                                                 | alor da causa: 15000<br>bservações: Alguma observação aqui.                                               |
|                                   | tar no formato PDF e          | conter no máxi | Prezado, a petição foi protocolada<br>documentos foram salvos e estará<br>processo tão logo um avaliador re | ocom o número 00083 . Os<br>ão disponíveis nos autos do<br>sponsável os aprove. | DVOGADO DO AUTOR :                                                                                        |
| Posição                           | Тіро                          | Nome           | _                                                                                                    | _                                                                               | OK                                                                                                    |
| 1                                 | PETIÇÕES                      | peticao-inici  | al-joao-hacelerado.pdf 183Ki                                                                                | 3 X REMOVER                                                                     | peticao-inicial-joao-nacelerado.pdr                                                                       |
|                                   |                               |                | CANCELAR VOLTAR                                                                                             | ENVIAR PETIÇÃO                                                                  | VISUALIZAR A DESCRIÇÃO DO CASO                                                                            |
|                                   |                               |                |                                                                                                    |                                                                                 |                                                                                                    |

Figura 10: Petição inicial enviada com sucesso (qualquer erro nessa etapa deverá ser comunicado ao NEP)

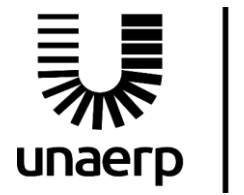

### Objetivo: Acompanhar petições enviadas

Para acompanhar a situação das petições enviadas o aluno pode acessar a página "Minhas petições" por meio do link "Ir para minhas petições" da página inicial:

| omponente Curricular<br>019/2 - ESTAGIO SUPERVISIONADO II 👻                                             | Laborate Transaction Laborate                                                                                   |                                                                                                    |
|----------------------------------------------------------------------------------------------------|----------------------------------------------------------------------------------------------------|----------------------------------------------------------------------------------------------------|
| e serviço disponibiliza acesso às informações rel<br>ecionado. O acesso aos dados pode ser feito pela   | ativas à situação e tramitação do processo relacionado<br>s partes, docentes, bem como as secretárias de curso. | ao aluno de acordo com o componente curricular                                                        |
| Consulta de Processo<br>Para visualizar os autos e mais detalhes do<br>processo clíque no botão abaixo: | Petição Inicial<br>Para enviar uma petição inicial clique no botão<br>abaixo:                                   | Petição Intermediária<br>Para enviar uma petição Intermediária do processo<br>clique no botão abaixo: |
| Selecione Q                                                                                             | ENVIAR PETIÇÃO INICIAL                                                                                          | Selecione Q                                                                                           |
| Q CONSULTAR                                                                                             | VISUALIZAR INFORMAÇÕES DO CASO                                                                                  | 🔂 ENVIAR PETIÇÃO INTERMEDIÁRIA                                                                        |
| IR PARA MINHAS PETIÇÕES                                                                                 |                                                                                                    |                                                                                                    |

Figura 11: Link minhas petições

Na página "Minhas petições" o aluno poderá acompanhar a situação de todas as suas petições submetidas bem como visualizar os documentos, partes da petição e outras informações.

|                          | nto Eletronic              | 0                            |                     |                 |               |   |                             |
|--------------------------|----------------------------|------------------------------|---------------------|-----------------|---------------|---|-----------------------------|
| Componente<br>2019/2 - E | Curricular<br>STAGIO SUPER | VISIONADO II 🛪               | -                   |                 |               |   | Salarata Tenggar Dan Santan |
| 1inhas I                 | Petições                   |                              |                     |                 |               |   | Opções                      |
| AGUARI                   | DANDO DISTRIE              | BUIÇÃO                       |                     |                 |               |   | VOLTAR PARA O INÍCIO        |
| Protocolo                | Data de<br>Envio           | Função                       | Tipo /<br>Categoria | Situação        |               |   |                             |
| 00083                    | 16/03/2021                 | ADVOGADO<br>DO AUTOR<br>(AA) | Inicial             | C Em<br>análise | Q COMENTÁRIOS | ı |                             |
|                          |                            |                              |                     |                 |               |   |                             |
|                          |                            |                              |                     |                 |               |   |                             |
|                          |                            |                              |                     |                 |               |   |                             |
|                          |                            |                              |                     |                 |               |   |                             |

Figura 12: Petições submetidas 1

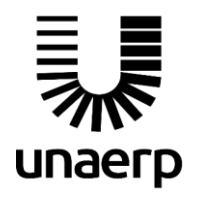

## Peticionamento Eletrônico

Guia de utilização do aluno

| Componente C<br>2019/2 - E | Surricular       | VISIONADO                  | II <del>*</del>                            |              | Alla Maria falganti facilitar |   |                      |
|----------------------------|------------------|----------------------------|--------------------------------------------|--------------|-------------------------------|---|----------------------|
| Ainhas F                   | Petições         |                            |                                            |              |                               |   | Opções               |
| Protocolo                  | Data de<br>Envio | Função                     | Tipo /<br>Categoria                        | Situação     |                               |   | VOLTAR PARA O INÍCIO |
| 00085                      | 16/03/2021       | JUIZ DE<br>DIREITO<br>(JD) | Intermediária /<br>Execução de<br>sentença | 🔗 Processado | 🛛 comentários                 | : |                      |
| 00084                      | 16/03/2021       | JUIZ DE<br>DIREITO<br>(JD) | Intermediária /<br>Petições<br>diversas    | X Rejeitado  | Q COMENTÁRIOS                 | 1 |                      |
|                            |                  |                            |                                            |              |                               |   |                      |
|                            |                  |                            |                                            |              |                               |   |                      |

Figura 13: Petições submetidas 2

No link "Comentários" é possível visualizar qualquer comentário que o docente responsável tenha feito durante a avaliação.

| icionamer                                                     | nto Eletrônic    | 0                          |                                       |                                                          | × 1                      |  |
|---------------------------------------------------------------|------------------|----------------------------|---------------------------------------|----------------------------------------------------------|--------------------------|--|
| Componente Curricular<br>2019/2 - ESTAGIO SUPERVISIONADO II + |                  |                            |                                       |                                                          | An and the second second |  |
| Ainhas F                                                      | Petições         |                            |                                       |                                                          | Oncões                   |  |
| 00298/2019-01                                                 |                  |                            |                                       |                                                          | VOLTAR PARA O INÍCIO     |  |
| Protocolo                                                     | Data de<br>Envio | Função                     | Tipo /<br>Categoria                   | Situação                                                 |                          |  |
| 00085                                                         | 16/03/2021       | JUIZ DE<br>DIREITO<br>(JD) | Intermediár<br>Execução d<br>sentença | Comentários                                              |                          |  |
| 00084                                                         | 16/03/2021       | JUIZ DE<br>DIREITO<br>(JD) | Intermediār<br>Petições<br>diversas   | PROF(A).<br>"Faltam documentos necessários ao processo." | FECHAR                   |  |
|                                                               |                  |                            |                                       |                                                          |                          |  |
|                                                               |                  |                            |                                       |                                                          |                          |  |
|                                                               |                  |                            |                                       |                                                          |                          |  |
|                                                               |                  |                            |                                       |                                                          |                          |  |
|                                                               |                  |                            |                                       |                                                          |                          |  |

Figura 14: Comentários do docente

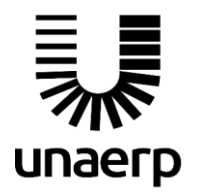

Guia de utilização do aluno

#### **Objetivo: Consultar processo**

Para consultar as informações do processo bem como visualizar os autos, os alunos participantes devem acessa-lo por meio da ferramenta "Consulta de processo" na página inicial.

Caso o processo já esteja distribuído (com um número atribuído), a ferramenta estará habilitada e preenchida para todos os participantes, bastando clicar no botão "Consultar".

| ERP   Aluno Online DESENV                                                                            |                                                                                                    | Olé seja bem-vindo(a)! 喿 Meus Comentários   🖸                                |
|----------------------------------------------------------------------------------------------------|----------------------------------------------------------------------------------------------------|------------------------------------------------------------------------------|
| onamento Eletrônico                                                                                  |                                                                                                    | ×                                                                            |
| omponente Curricular<br>019/2 - ESTAGIO SUPERVISIONADO II 👻                                          |                                                                                                    | Alle Bara Talgard in the                                                     |
| e serviço disponibiliza acesso às informações rel<br>cionado. O acesso aos dados pode ser feito pela | ativas à situação e tramitação do processo relacionado<br>s partes, docentes, bem como as secretárias de curso. | ao aluno de acordo com o componente curricular                               |
| Consulta de Processo                                                                                 | Petição Inicial                                                                                                 | Petição Intermediária                                                        |
| Para visualizar os autos e mais detalhes do<br>rocesso clique no botão abaixo:                       | Para enviar uma petição inicial clique no botão abaixo:                                                         | Para enviar uma petição intermediária do processo<br>clique no botão abaixo: |
| 00298/2019-01 Q                                                                                      | ENVIAR PETIÇÃO INICIAL                                                                                          | 00298/2019-01 Q                                                              |
| Q CONSULTAR                                                                                          | VISUALIZAR INFORMAÇÕES DO CASO                                                                                  | 🕞 ENVIAR PETIÇÃO INTERMEDIÁRIA                                               |
| IR PARA MINHAS PETIÇÕES                                                                              |                                                                                                    |                                                                              |
|                                                                                                    |                                                                                                    |                                                                              |
|                                                                                                    |                                                                                                    |                                                                              |
|                                                                                                    |                                                                                                    |                                                                              |

Figura 15: Consultar processo

O número atribuído ao processo estará preenchido de forma automática.

A página de consulta de processo contém informações pertinentes ao caso e processo bem como as partes envolvidas, calendário cadastrado e autos do processo.

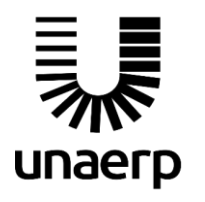

## Peticionamento Eletrônico

Guia de utilização do aluno

| NAERP   Aluno Online DESEN                           | VV            | E <sup>llu</sup>               |               | Olá 🦳 , seja bem-vindo(a)! 🤜 Meus Comentários   🕒 |
|------------------------------------------------------|---------------|--------------------------------|---------------|---------------------------------------------------|
| ticionamento Eletrônico                              |               |                                |               | <b>x</b> F                                        |
| Componente Curricular<br>2019/2 - ESTAGIO SUPERVISIO | NADO II 👻     |                                |               | and the local department of the                   |
| ados do Processo                                     |               |                                |               | Opções                                            |
| NÚMERO DO PROCESSO<br>00298/2019-01                  | ÁREA          | NATUREZA                       | RANCA         | Q VISUALIZAR OS AUTOS                             |
| CARTÓRIO                                             |               |                                | c             | ■ VISUALIZAR A DESCRIÇÃO DO CASO                  |
| 1º Ofício Cível                                      | R\$ 15.000,00 | Alguma obser                   | vacao aqui.   | PETICIONAR PARA ESTE PROCESSO                     |
| Partes do Processo                                   | Cal           | endário                        |               | VOLTAR PARA O INÍCIO                              |
| ADVOGADO DO AUTOR (AA)                               |               | 10/03/2021                     | Audiência     |                                                   |
| E tamas formation in                                 |               | 10h sala 01B                   |               |                                                   |
|                                                      |               | 10/03/2021                     | Intermediária |                                                   |
| JUE DIREITO (JD)                                     | -             | JUIZ DE DIREITO<br>Sentença    |               |                                                   |
| ADVOGADO DO RÉU (AR)                                 | 0             | 09/03/2021                     | Intermediária |                                                   |
|                                                      |               | PROMOTOR DE JUSTIO             | ÇA            |                                                   |
|                                                      | 0             | 08/03/2021                     | Intermediária |                                                   |
| PROMOTOR DE JUSTIÇA (PJ)                             |               | ADVOGADO DO AUTOR<br>Réplica   | 2             |                                                   |
| -                                                    |               | 07/03/2021                     | Intermediária |                                                   |
| AUTORIDADE COATORA<br>João Acelerado                 |               | ADVOGADO DO RÉU<br>Contestação |               |                                                   |

Figura 16: Consulta de processo

Para visualizar os autos do processo o aluno deve clicar no botão "Visualizar os autos", uma janela irá se abrir com todos os documentos de peticionamentos submetidos.

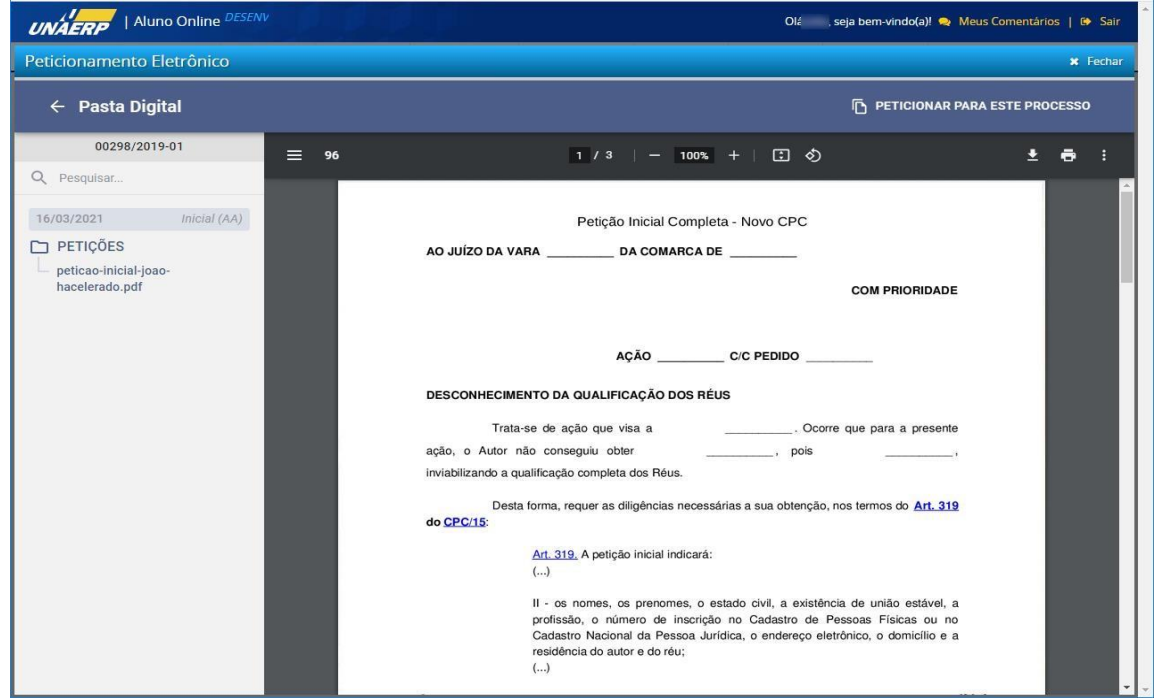

Figura 17: Autos do processo

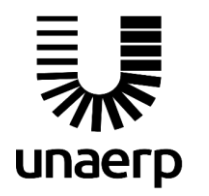

Peticionamento Eletrônico

Guia de utilização do aluno

Para visualizar os documentos basta clicar no título correspondente na coluna da esquerda, onde os mesmos estão classificados por tipo.

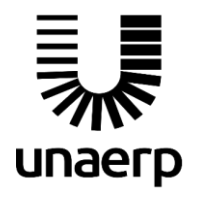

Guia de utilização do aluno

#### Objetivo: Submissão da petição intermediária

Para dar início ao processo de submissão da petição intermediária, o aluno deve clicar no botão "Enviar petição intermediária" da página principal, caso esteja habilitado (para estar habilitado o aluno deve estar atribuído a uma função de um processo já distribuído, isto é, com petição inicial submetida e avaliada).

| smponente Curricular<br>019/2 - ESTAGIO SUPERVISIONADO II <del>▼</del>          |                                                         | Alle Marie Talgard To Div.                                                   |
|---------------------------------------------------------------------------------|---------------------------------------------------------|------------------------------------------------------------------------------|
| e serviço disponibiliza acesso às informações rela                              | ativas à situação e tramitação do processo relacionado  | ao aluno de acordo com o componente curricular                               |
| cionado. O acesso aos dados pode ser feito pela                                 | s partes, docentes, bem como as secretárias de curso.   |                                                                              |
| Consulta de Processo                                                            | Petição Inicial                                         | Petição Intermediária                                                        |
| Para visualizar os autos e mais detalhes do<br>processo clique no botão abaixo: | Para enviar uma petição inicial clique no botão abaixo: | Para enviar uma petição intermediária do processo<br>clique no botão abaixo: |
| 00298/2019-01 Q                                                                 | ENVIAR PETIÇÃO INICIAL                                  | 00298/2019-01 Q                                                              |
| Q CONSULTAR                                                                     | VISUALIZAR INFORMAÇÕES DO CASO                          | 🕞 ENVIAR PETIÇÃO INTERMEDIÁRIA                                               |
|                                                                                 |                                                         | 1                                                                            |
| IR PARA MINHAS PETIÇÕES                                                         |                                                         |                                                                              |
|                                                                                 |                                                         |                                                                              |
|                                                                                 |                                                         |                                                                              |

Figura 18: Botão enviar petição intermediária

O formulário de envio da petição intermediária deve se abrir. O mesmo é dividido em 3 etapas: dados básicos, partes e/ou advogados e anexar documentos. Na **etapa 1** o aluno deve conferir

os dados básicos e selecionar a categoria da petição intermediária, os campos obrigatórios estão marcados com um "\*" e caso não preenchidos serão marcados em vermelho.

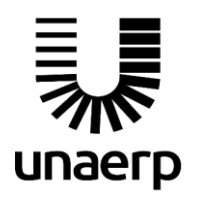

# Peticionamento Eletrônico

Guia de utilização do aluno

| NAERP   Aluno Online                                |                       | Olá seja bem-vindo(a)! 🤿 Meus Comentários   🚱 |                                                      |
|-----------------------------------------------------|-----------------------|-----------------------------------------------|------------------------------------------------------|
| ticionamento Eletrônico                             |                       |                                               | ¥ Fe                                                 |
| Componente Curricular<br>2019/2 - ESTAGIO SUPERVISI | onado II 👻            |                                               | Alle Mars Talanti Lo Mar                             |
| Petição Intermediária                               |                       |                                               | Resumo da Petição                                    |
| 1<br>Dados Básicos                                  | Partes e/ou Advogados | 3<br>Anexar Documentos                        | NÚMERO DO PROCESSO<br>00298/2019-01<br>DADOS BÁSICOS |
| CATEGORIA *                                         | ÁREA                  | NATUREZA DA AÇÃO                              | Nenhum dado                                          |
| Petições diversas                                   | VALOR DA CAUSA        | AÇÃO DE COBRANÇA                              | PARTES E/OU ADVOGADOS<br>JUIZ DE DIREITO:            |
| 1º Ofício Cível                                     | R\$ 15.000,00         | Alguma observacao aqui.                       | DOCUMENTOS ANEXADOS<br>Nenhum documento              |
|                                                     | CANCELAF              | R VOLTAR AVANÇAR                              | ■ VISUALIZAR A DESCRIÇÃO DO CASO                     |
|                                                     |                       |                                               | VOLTAR PARA O INÍCIO                                 |

Figura 19: Dados básicos

Na **etapa 2** o aluno deve inserir somente as partes e/ou advogados complementares e partes fictícias.

**IMPORTANTE 4**: não há a necessidade nesta etapa de cadastrar os outros alunos que compõem o processo simulado, o sistema já contém tal relação.

**IMPORTANTE 5**: as partes cadastradas em uma petição intermediária serão listadas somente a nível da petição, não aparecerão nas listagens de partes do processo.

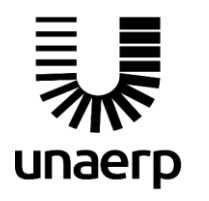

# Peticionamento Eletrônico

Guia de utilização do aluno

| Componente Curricular<br>2019/2 - ESTAGIO SUPERVISION.                                                        | ADO II 👻                                                                                                    | alle flore falgant for the                                                                                                    |
|----------------------------------------------------------------------------------------------------|----------------------------------------------------------------------------------------------------|----------------------------------------------------------------------------------------------------|
| etição Intermediária                                                                                          |                                                                                                    | Resumo da Petição                                                                                                    |
| Ø                                                                                                    |                                                                                                    | NÚMERO DO PROCESSO<br>00298/2019-01                                                                                                    |
| Dados Básicos<br>OME *                                                                                        | Partes e/ou Advogados Anexar Docume                                                                                                    | DADOS BÁSICOS<br>Categoria: Petições diversas                                                                                                    |
|                                                                                                    | ADICIO                                                                                                    | PARTES E/OU ADVOGADOS                                                                                                    |
|                                                                                                    |                                                                                                    | SOLE DE DIREITO.                                                                                                    |
| elecione ou adicione as partes qu<br>artes selecionadas aqui estarão re                                       | e deverão compor a petição intermediária bem como sua:<br>elacionadas somente à petição intermediária atual):                                                                       | Is funções (as<br>DOCUMENTOS ANEXADOS<br>Nenhum documento                                                                                        |
| elecione ou adicione as partes qu<br>artes selecionadas aqui estarão re<br>D Função                           | e deverão compor a petição intermediária bem como sua:<br>elacionadas somente à petição intermediária atual):<br>Nome                                                               | Is funções (as<br>DOCUMENTOS ANEXADOS<br>Nenhum documento<br>■ VISUALIZAR A DESCRIÇÃO DO CASO                                                    |
| elecione ou adicione as partes qu<br>artes selecionadas aqui estarão re<br><b>Função</b><br>JUIZ DE DIREITO   | e deverão compor a petição intermediária bem como sua:<br>elacionadas somente à petição intermediária atual):<br>Nome                                                               | SOLE DE DIRETTO:<br>INS FUNÇÕES (AS<br>DOCUMENTOS ANEXADOS<br>Nenhum documento<br>■ VISUALIZAR A DESCRIÇÃO DO CASO<br>OU<br>VOLTAR PARA O INÍCIO |
| elecione ou adicione as partes quartes selecionadas aqui estarão re Função JUIZ DE DIREITO AUTORIDADE COATORA | e deverão compor a petição intermediária bem como suas<br>elacionadas somente à petição intermediária atual):<br>Nome<br>Doão Acelerado<br>Doão Acelerado<br>Mome<br>Doão Acelerado | SOLUCIONENTOS ANEXADOS Nenhum documento  VISUALIZAR A DESCRIÇÃO DO CASO  C REMOVER VOLTAR PARA O INÍCIO  C REMOVER                               |

Figura 20: Cadastro de partes complementares

Para adicionar uma nova parte complementar basta digitar o nome, selecionar uma função e clicar no botão "Adicionar". A parte pode ser editada ou removida.

Na **etapa 3** o aluno deve anexar os arquivos correspondentes à sua petição, o aluno deve selecionar o tipo de documento e selecionar o arquivo clicando no botão "Selecionar arquivo".

**IMPORTANTE 6**: serão permitidos somente arquivos no formato PDF e no tamanho máximo de 10 MB. Arquivos maiores deverão ser repartidos em arquivos menores antes de anexar.

O formulário permite também o aluno anexar mais de um documento, sendo um por vez, e alterar a ordem de como esses documentos aparecerão nos autos do processo.

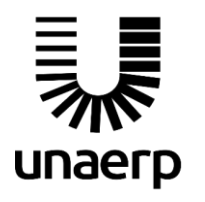

## Peticionamento Eletrônico

Guia de utilização do aluno

| Componente Curric<br>2019/2 - ESTA | ular<br>GIO SUPERVISIONA | ADO II -                     |         |                 | Alla Maria Falgarti Tar Dire                                                         |
|------------------------------------|--------------------------|------------------------------|---------|-----------------|--------------------------------------------------------------------------------------|
| etição Inte                        | ermediária               |                              |         |                 | Resumo da Petição                                                                    |
| Dad<br>PO DE DOCUM                 | dos Básicos<br>ENTO *    | Partes e/ou Advogados        | Anexar  | 3<br>Documentos | NÚMERO DO PROCESSO<br>00298/2019-01<br>DADOS BÁSICOS<br>Categoria: Petições diversas |
| Selecione<br>arquivo deve esta     | ar no formato PDF e ci   | SELECIONAR ARQUIVO           |         |                 | PARTES E/OU ADVOGADOS JUIZ DE DIREITO:                                               |
| Posição                            | Tipo                     | Nome                         | Tamanho |                 | Nenhum documento                                                                     |
| 1 🗸                                | SENTENÇA                 | sentenca-joao-hacelerado.pdf | 183KB   | × REMOVER       | VISUALIZAR A DESCRIÇÃO DO CASO                                                       |
| 2 个                                | CARGA                    | carta-registrada.pdf         | 11KB    | × REMOVER       | VOLTAR PARA O INÍCIO                                                                 |
|                                    |                          | CANCELAR                     | VOLTAR  | ENVIAR PETICÃO  |                                                                                      |

Figura 21: Anexar documentos

Para completar o envio, o aluno deve clicar no botão "Enviar petição". Todas as informações e documentos anexos serão submetidos, se nenhum erro ocorrer, uma janela flutuante aparecerá com uma mensagem de sucesso, mostrando o número na qual a petição foi protocolada, como mostrado na figura 22:

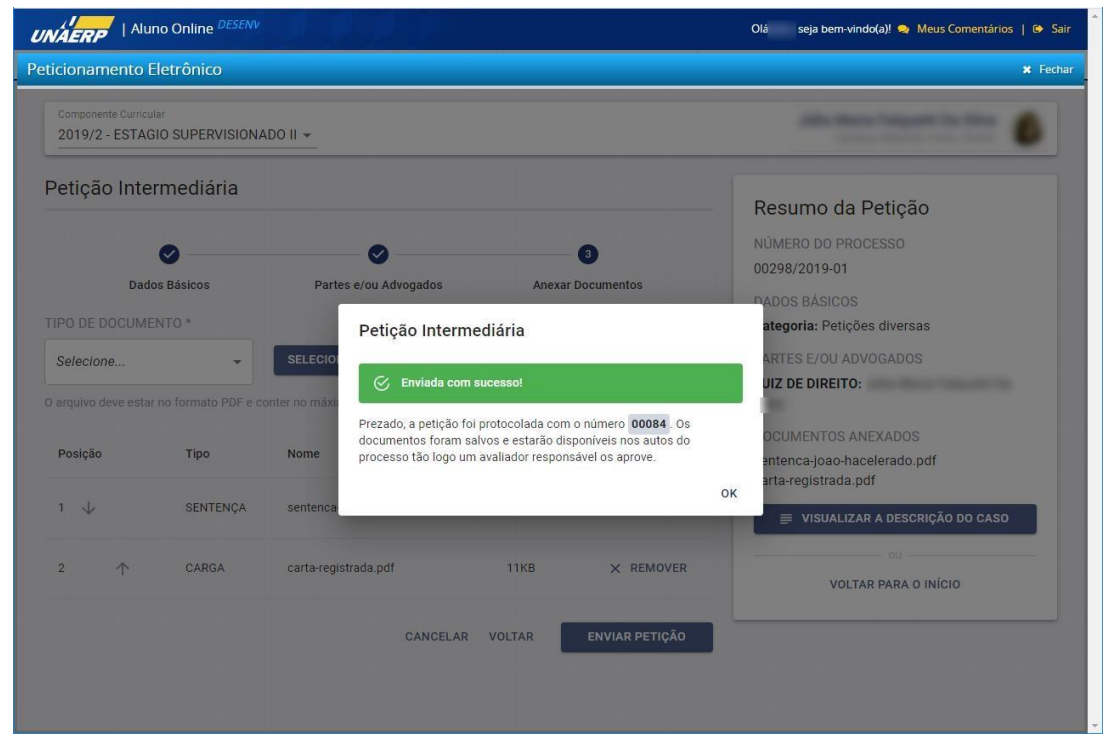

Figura 22: Petição intermediária enviada com sucesso (qualquer erro nessa etapa deverá ser comunicado ao NEP)